# CDP-instellingen voor de SG350XG en SG550XG

## Doel

Het Cisco Discovery Protocol (CDP) is een protocol dat door Cisco-apparaten wordt gebruikt om apparaatinformatie met andere aangesloten Cisco-apparaten te delen. Dit omvat type apparaat, firmware versie, IP-adres, serienummer en andere informatie ter identificatie. CDP-instellingen kunnen mondiaal of op individuele poortbasis worden aangepast op de SG350XG- en SG550XG-Series-switches.

Het doel van dit document is om u te tonen hoe u mondiale en individuele CDP-instellingen op de SG350XG en SG550XG kunt configureren.

## Toepasselijke apparaten

- SG350XG router
- SG550XG router

## Softwareversie

• v2.0.0.73

#### **CDP-instellingen**

#### Algemene eigenschappen

Stap 1. Meld u aan bij het programma voor webconfiguratie en kies **Beheer > Discovery - CDP > Properties**. De pagina *Eigenschappen* wordt geopend.

| Properties                     |                                                                          |                                     |
|--------------------------------|--------------------------------------------------------------------------|-------------------------------------|
| CDP Status:                    | Enable                                                                   |                                     |
| CDP Frames Handling:           | <ul> <li>Bridging</li> <li>Filtering</li> <li>Flooding</li> </ul>        |                                     |
| CDP Voice VLAN Advertisement:  | C Enable                                                                 |                                     |
| CDP Mandatory TLVs Validation: | Enable                                                                   |                                     |
| CDP Version:                   | <ul><li>Version 1</li><li>Version 2</li></ul>                            |                                     |
| CDP Hold Time:                 | <ul> <li>Use Default</li> <li>User Defined 180</li> </ul>                | sec (Range: 10 - 255, Default: 180) |
| CDP Transmission Rate:         | Use Default     User Defined     60                                      | sec (Range: 5 - 254, Default: 60)   |
| Device ID Format:              | <ul> <li>MAC Address</li> <li>Serial Number</li> <li>Hostname</li> </ul> |                                     |
| Source Interface:              | <ul> <li>Use Default</li> <li>User Defined</li> </ul>                    |                                     |
| Interface:                     | Unit 1  Port XG1                                                         |                                     |
|                                | ··                                                                       |                                     |
| Syslog Voice VLAN Mismatch:    |                                                                          |                                     |
| Syslog Native VLAN Mismatch:   | Enable                                                                   |                                     |
| Syslog Duplex Mismatch:        | C Enable                                                                 |                                     |
| Apply Cancel                   |                                                                          |                                     |

Stap 2. Controleer in het veld *CDP-status* het selectieteken **Enable** om CDP op de schakelaar te activeren. Als u de Basis-weergavemodus gebruikt, slaat u over naar <u>Stap 14</u>. Als u CDP hebt ingeschakeld, slaat u over naar <u>Stap 4</u>.

| CDP Status:          | Enable                                                        |
|----------------------|---------------------------------------------------------------|
| CDP Frames Handling: | <ul><li>Bridging</li><li>Filtering</li><li>Flooding</li></ul> |

Opmerking: De weergavemodus kan worden gewijzigd met behulp van de vervolgkeuzelijst rechtsboven in het webprogramma.

Stap 3. In het veld *CDP-frames* die *zich* bezighouden, selecteert u een radioknop die overeenkomt met de actie die u wilt dat de switch wordt uitgevoerd wanneer deze een CDP-pakket ontvangt. Dit veld is alleen beschikbaar als CDP niet op de schakelaar is ingeschakeld. Na het selecteren van een optie, sla dan over naar <u>Stap 11</u>.

| CDP Status:          | Enable                                                            |
|----------------------|-------------------------------------------------------------------|
| CDP Frames Handling: | <ul> <li>Bridging</li> <li>Filtering</li> <li>Flooding</li> </ul> |

De opties zijn:

- Overbrugging voorwaarts het pakket op basis van het VLAN.
- Filtering Verwijdert het pakje.
- Overstroming Hiermee worden alle CDP-pakketten naar alle poorten verzonden, behalve de haven waarvan de oorsprong afkomstig is.

Stap 4. In het veld *CDP Voice VLAN Advertisement*, controleer het selectieteken **Enable** om de schakelaar te laten adverteren met de stem VLAN via CDP op alle poorten die CDP ingeschakeld hebben en leden van de stem VLAN zijn.

| CDP Voice VLAN Advertisement:  | <b>v</b> | Enable                                   |                                     |
|--------------------------------|----------|------------------------------------------|-------------------------------------|
| CDP Mandatory TLVs Validation: |          | Enable                                   |                                     |
| CDP Version:                   | ()<br>() | Version 1<br>Version 2                   |                                     |
| CDP Hold Time:                 | ٢        | Use Default                              |                                     |
|                                | 0        | User Defined 180                         | sec (Range: 10 - 255, Default: 180) |
| CDP Transmission Rate:         | 0        | Use Default                              |                                     |
|                                | 0        | User Defined 60                          | sec (Range: 5 - 254, Default: 60)   |
| Device ID Format:              |          | MAC Address<br>Serial Number<br>Hostname |                                     |

Stap 5. In het veld *CDP* met *verplichte TLV's* controleren *we* het selectieteken **Enable** om inkomende CDP-pakketten weg te sturen die niet het verplichte TLV bevatten (type-lengte-waarde).

| CDP Voice VLAN Advertisement:  | ✓                                                                                                    | Enable                                   |                                     |
|--------------------------------|----------------------------------------------------------------------------------------------------|------------------------------------------|-------------------------------------|
| CDP Mandatory TLVs Validation: | •                                                                                                    | Enable                                   |                                     |
| CDP Version:                   | 0<br>0                                                                                                    | Version 1<br>Version 2                   |                                     |
| CDP Hold Time:                 | 0                                                                                                    | Use Default                              |                                     |
|                                | 0                                                                                                    | User Defined 180                         | sec (Range: 10 - 255, Default: 180) |
| CDP Transmission Rate:         | 0                                                                                                    | Use Default                              |                                     |
|                                | $\bigcirc$                                                                                                    | User Defined 60                          | sec (Range: 5 - 254, Default: 60)   |
| Device ID Format:              | <ul> <li></li> <li></li> <li><th>MAC Address<br/>Serial Number<br/>Hostname</th><th></th></li></ul> | MAC Address<br>Serial Number<br>Hostname |                                     |

Stap 6. Selecteer in het veld *CDP Versie* een radioknop om te kiezen welke versie van CDP u wilt gebruiken (**versie 1** of **versie 2**).

| CDP Voice VLAN Advertisement:  | 🗸 En                                           | nable                                 |                                     |
|--------------------------------|------------------------------------------------|---------------------------------------|-------------------------------------|
| CDP Mandatory TLVs Validation: | 🔽 En                                           | nable                                 |                                     |
| CDP Version:                   | <ul><li>Ve</li><li>Ve</li></ul>                | ersion 1<br>ersion 2                  |                                     |
| CDP Hold Time:                 | Us                                             | se Default                            |                                     |
|                                | 🔘 Us                                           | ser Defined 180                       | sec (Range: 10 - 255, Default: 180) |
| CDP Transmission Rate:         | Us                                             | se Default                            |                                     |
|                                | 🔘 Us                                           | ser Defined 60                        | sec (Range: 5 - 254, Default: 60)   |
| Device ID Format:              | <ul> <li>MA</li> <li>Se</li> <li>Ho</li> </ul> | AC Address<br>erial Number<br>ostname |                                     |

Stap 7. Selecteer in het veld *CDP Hold Time* (*CDP*) *een* radioknop om te bepalen hoeveel tijd CDP-pakketten er zijn opgeslagen voordat u deze weggooit. Selecteer **Gebruik Default** om de standaardhoeveelheid tijd (180 seconden) of **Gebruiker** gedefinieerd te gebruiken om een aangepaste hoeveelheid tijd tussen 10 - 25 seconden in te stellen.

| CDP Voice VLAN Advertisement:  | Enable                                                                   |                                     |
|--------------------------------|--------------------------------------------------------------------------|-------------------------------------|
| CDP Mandatory TLVs Validation: | Enable                                                                   |                                     |
| CDP Version:                   | <ul><li>Version 1</li><li>Version 2</li></ul>                            |                                     |
| CDP Hold Time:                 | <ul> <li>Use Default</li> <li>User Defined 180</li> </ul>                | sec (Range: 10 - 255, Default: 180) |
| CDP Transmission Rate:         | <ul> <li>Use Default</li> <li>User Defined</li> <li>60</li> </ul>        | sec (Range: 5 - 254, Default: 60)   |
| Device ID Format:              | <ul> <li>MAC Address</li> <li>Serial Number</li> <li>Hostname</li> </ul> |                                     |

Stap 8. Selecteer in het veld *CDP Transmission Rate* een radioknop om de transmissiesnelheid van CDP-pakketten in seconden te bepalen. Selecteer **Standaard gebruiken** om de standaardhoeveelheid tijd (60 seconden) of de **door gebruiker gedefinieerde** waarde te gebruiken om een aangepaste hoeveelheid tijd tussen 5 - 254 seconden in te stellen.

| CDP Voice VLAN Advertisement:  | Enable                                                                   |                                     |
|--------------------------------|--------------------------------------------------------------------------|-------------------------------------|
| CDP Mandatory TLVs Validation: | Enable                                                                   |                                     |
| CDP Version:                   | <ul><li>Version 1</li><li>Version 2</li></ul>                            |                                     |
| CDP Hold Time:                 | <ul> <li>Use Default</li> <li>User Defined 180</li> </ul>                | sec (Range: 10 - 255, Default: 180) |
| CDP Transmission Rate:         | <ul> <li>Use Default</li> <li>User Defined</li> </ul>                    | sec (Range: 5 - 254, Default: 60)   |
| Device ID Format:              | <ul> <li>MAC Address</li> <li>Serial Number</li> <li>Hostname</li> </ul> | -                                   |

Stap 9. Selecteer in het veld *ApparaatlD* een radioknop om te bepalen wat het formaat van de apparaatlD zal zijn. Selecteer **MAC-adres** om het MAC-adres van de schakelaar te gebruiken als de voorziening-ID, **Serienummer** om het serienummer te gebruiken, of

Hostname om de hostnaam te gebruiken.

| CDP Voice VLAN Advertisement:  | Enable                                        |                                     |
|--------------------------------|-----------------------------------------------|-------------------------------------|
| CDP Mandatory TLVs Validation: | C Enable                                      |                                     |
| CDP Version:                   | <ul><li>Version 1</li><li>Version 2</li></ul> |                                     |
| CDP Hold Time:                 | Use Default                                   |                                     |
|                                | User Defined 180                              | sec (Range: 10 - 255, Default: 180) |
| CDP Transmission Rate:         | Use Default                                   |                                     |
|                                | User Defined 60                               | sec (Range: 5 - 254, Default: 60)   |
| Device ID Format:              | MAC Address                                   |                                     |
|                                | Serial Number                                 |                                     |
| l l                            | ─ Hostname                                    |                                     |

Stap 10. In het veld *Source Interface* selecteert u een radioknop om te bepalen welk IPadres in het TLV-veld van uitgaande CDP-pakketten zal worden gezet. Selecteer **Standaard gebruiken** om het IP-adres van de uitgaande interface te gebruiken, of **door gebruiker gedefinieerde** om een interface te kiezen (het IP-adres van de geselecteerde interface wordt gebruikt) in de vervolgkeuzelijsten in het veld *Interface*.

| Source Interface: | <ul> <li>Use Default</li> <li>User Defined</li> </ul> |       |
|-------------------|-------------------------------------------------------|-------|
| Interface:        | Unit 1 💌 Port                                         | XG1 💌 |

Stap 1. In het veld *Spraak VLAN-tegenhanger* van *Syslog*, controleert u het selectieteken **Enable** om een syslogbericht te verzenden wanneer er een fout in een spraak-VLAN wordt gedetecteerd. Een VLAN mismatch is wanneer de informatie van VLAN in een inkomend kader niet de geadverteerde mogelijkheden van het lokale apparaat past.

| Syslog Voice VLAN Mismatch:  | Enable |
|------------------------------|--------|
| Syslog Native VLAN Mismatch: | Enable |
| Syslog Duplex Mismatch:      | Enable |

Stap 12. In het veld *Sourcefire VLAN-tegenhanger van* het *netwerk*, controleert u het selectieteken Enable om een fout in het VLAN-**netwerk** te verzenden wanneer een tegenhanger van het oorspronkelijke VLAN wordt gedetecteerd.

| Syslog Voice VLAN Mismatch:  | Enable |
|------------------------------|--------|
| Syslog Native VLAN Mismatch: | Enable |
| Syslog Duplex Mismatch:      | Enable |

Stap 13. In het veld *Syslog Duplex Mismatch*, schakelt u het selectieteken **Enable** in om een syslig-bericht te verzenden wanneer een duplex foutherstel wordt gedetecteerd.

| Syslog Voice VLAN Mismatch:  | Enable |
|------------------------------|--------|
| Syslog Native VLAN Mismatch: | Enable |
| Syslog Duplex Mismatch:      | Enable |

Stap 14. Klik op Toepassen.

| Properties                                                                             |                                                                                                    |                                     |
|----------------------------------------------------------------------------------------|----------------------------------------------------------------------------------------------------|-------------------------------------|
| CDP Status:<br>CDP Frames Handling:                                                    | <ul> <li>Enable</li> <li>Bridging</li> <li>Filtering</li> <li>Flooding</li> </ul>                                                      |                                     |
| CDP Voice VLAN Advertisement:<br>CDP Mandatory TLVs Validation:<br>CDP Version:        | <ul> <li>Enable</li> <li>Enable</li> <li>Version 1</li> </ul>                                                                          |                                     |
| CDP Hold Time:                                                                         | <ul> <li>Version 2</li> <li>Use Default</li> <li>User Defined 180</li> </ul>                                                           | sec (Range: 10 - 255, Default: 180) |
| CDP Transmission Rate:<br>Device ID Format:                                            | <ul> <li>Use Default</li> <li>User Defined 60</li> <li>MAC Address</li> <li>Serial Number</li> <li>Hostname</li> </ul>                 | sec (Range: 5 - 254, Default: 60)   |
| Source Interface:                                                                      | <ul> <li>Use Default</li> <li>User Defined</li> <li>Unit 1          Port XG1         <ul> <li>XG1</li> <li>Year</li> </ul> </li> </ul> |                                     |
| Syslog Voice VLAN Mismatch:<br>Syslog Native VLAN Mismatch:<br>Syslog Duplex Mismatch: | <ul> <li>Enable</li> <li>Enable</li> <li>Enable</li> </ul>                                                                             |                                     |
| Apply Cancel                                                                           |                                                                                                    |                                     |

#### Interfaceeigenschappen

Stap 1. Meld u aan bij het programma voor webconfiguratie en kies **Beheer > Discovery - CDP > Interface Settings**. De pagina *Interface-instellingen* wordt geopend.

| Inte       | nterface Settings |             |                |               |                  |           |                    |                |
|------------|-------------------|-------------|----------------|---------------|------------------|-----------|--------------------|----------------|
| CD         | P Interface       | Settings Ta | able           |               |                  |           |                    |                |
| Filte      | er: Interface     | Type equal  | s to Port of U | nit 1 💌 🛛 Go  | ]                |           |                    |                |
|            | Entry No.         | Interface   | CDP Status     | Reporting Cor | nflicts with CDP | Neighbors | No. of Neighbors   |                |
|            |                   |             |                | Voice VLAN    | Native VLAN      | Duplex    |                    |                |
| $\bigcirc$ | 1                 | XG1         | Enabled        | Enabled       | Enabled          | Enabled   | 0                  |                |
| $\odot$    | 2                 | XG2         | Enabled        | Enabled       | Enabled          | Enabled   | 0                  |                |
| 0          | 3                 | XG3         | Enabled        | Enabled       | Enabled          | Enabled   | 0                  |                |
| $\odot$    | 4                 | XG4         | Enabled        | Enabled       | Enabled          | Enabled   | 0                  |                |
| 0          | 5                 | XG5         | Enabled        | Enabled       | Enabled          | Enabled   | 0                  |                |
| $\odot$    | 6                 | XG6         | Enabled        | Enabled       | Enabled          | Enabled   | 0                  |                |
| 0          | 7                 | XG7         | Enabled        | Enabled       | Enabled          | Enabled   | 0                  |                |
| $\odot$    | 8                 | XG8         | Enabled        | Enabled       | Enabled          | Enabled   | 0                  |                |
| $\odot$    | 9                 | XG9         | Enabled        | Enabled       | Enabled          | Enabled   | 0                  |                |
| $\bigcirc$ | 10                | XG10        | Enabled        | Enabled       | Enabled          | Enabled   | 0                  |                |
|            | Copy Set          | tings       | Edit           | CDP Lo        | ocal Information | Details   | CDP Neighbor Infor | mation Details |

Opmerking: Deze pagina is alleen beschikbaar in geavanceerde weergavemodus. De weergavemodus kan worden gewijzigd met de vervolgkeuzelijst rechtsboven in het webprogramma.

Stap 2. In de *tabel CDP-interface-instellingen* selecteert u de radioknop van de interface die u wilt configureren en klikt u op de knop **Bewerken**.... Het venster *CDP-interface-instellingen bewerken* wordt geopend.

| Inte       | nterface Settings                                                                 |             |                |               |                  |           |                  |  |
|------------|-----------------------------------------------------------------------------------|-------------|----------------|---------------|------------------|-----------|------------------|--|
| CDF        | Interface                                                                         | Settings Ta | able           |               |                  |           |                  |  |
| Filte      | r: Interface                                                                      | Type equal  | s to Port of U | nit 1 💌 Go    | ]                |           |                  |  |
|            | Entry No.                                                                         | Interface   | CDP Status     | Reporting Cor | nflicts with CDP | Neighbors | No. of Neighbors |  |
|            |                                                                                   |             |                | Voice VLAN    | Native VLAN      | Duplex    |                  |  |
| $\odot$    |                                                                                   | XG1         | Enabled        | Enabled       | Enabled          | Enabled   |                  |  |
| $\odot$    | 2                                                                                 | XG2         | Enabled        | Enabled       | Enabled          | Enabled   | 0                |  |
| $\bigcirc$ | 3                                                                                 | XG3         | Enabled        | Enabled       | Enabled          | Enabled   | 0                |  |
| $\bigcirc$ | 4                                                                                 | XG4         | Enabled        | Enabled       | Enabled          | Enabled   | 0                |  |
| $\bigcirc$ | 5                                                                                 | XG5         | Enabled        | Enabled       | Enabled          | Enabled   | 0                |  |
| $\bigcirc$ | 6                                                                                 | XG6         | Enabled        | Enabled       | Enabled          | Enabled   | 0                |  |
| $\bigcirc$ | 7                                                                                 | XG7         | Enabled        | Enabled       | Enabled          | Enabled   | 0                |  |
| $\bigcirc$ | 8                                                                                 | XG8         | Enabled        | Enabled       | Enabled          | Enabled   | 0                |  |
| $\bigcirc$ | 9                                                                                 | XG9         | Enabled        | Enabled       | Enabled          | Enabled   | 0                |  |
| 0          | 10                                                                                | XG10        | Enabled        | Enabled       | Enabled          | Enabled   | 0                |  |
|            | Copy Settings Edit CDP Local Information Details CDP Neighbor Information Details |             |                |               |                  |           |                  |  |

Opmerking: Als de switch deel uitmaakt van een stapel, kunt u de interfaces van andere eenheden in de stapel weergeven door de vervolgkeuzelijst boven in de tabel te gebruiken.

Stap 3. Het veld *Interface* toont de poort die in de *tabel met CDP-interfaceinstellingen* is geselecteerd. U kunt de vervolgkeuzelijsten *Eenheid* en *Port* gebruiken om respectievelijk een andere te configureren eenheid en poort te selecteren.

| Interface: Unit 1 - Port XG1 -        |
|---------------------------------------|
| CDP Status:  CDP Status:  Enable      |
| Syslog Voice VLAN Mismatch: 📝 Enable  |
| Syslog Native VLAN Mismatch: 📝 Enable |
| Syslog Duplex Mismatch: 🔽 Enable      |
| Apply Close                           |

Stap 4. In het veld *CDP-status* controleert u het selectieteken **Enable** om CDP op de aangegeven poort in te schakelen.

| Interface:                   | Unit 1 💌 Port XG1 💌 |
|------------------------------|---------------------|
| CDP Status:                  | Enable              |
| Syslog Voice VLAN Mismatch:  | Enable              |
| Syslog Native VLAN Mismatch: | Enable              |
| Syslog Duplex Mismatch:      | Enable              |
| Apply Close                  |                     |

Stap 5. In het veld *Spraak VLAN-tegenhanger* van *Syslog*, controleert u het selectieteken **Enable** om een slogbericht te verzenden wanneer er een tegenstrijdigheid van een spraak-VLAN is gedetecteerd in de gespecificeerde poort. Een VLAN mismatch is wanneer de informatie van VLAN in een inkomend kader niet de geadverteerde mogelijkheden van het lokale apparaat past.

| Interface: Unit 1                   | ▼ Port XG1 ▼ |
|-------------------------------------|--------------|
| CDP Status: 📝 Enab                  | le           |
| Syslog Voice VLAN Mismatch: 📝 Enab  | le           |
| Syslog Native VLAN Mismatch: 📝 Enab | le           |
| Syslog Duplex Mismatch: 🛛 🔽 Enab    | le           |
| Apply Close                         |              |

Stap 6. In het veld *Sourcefire VLAN-tegenhanger* van *Syslowakije*, controleert u het selectieteken Enable om een syslogbericht te verzenden wanneer een native VLAN-mismatch op de gespecificeerde poort wordt gedetecteerd.

| Interface:                   | Unit 1 💌 Port XG1 💌 |
|------------------------------|---------------------|
| CDP Status:                  | Enable              |
| Syslog Voice VLAN Mismatch:  | Enable              |
| Syslog Native VLAN Mismatch: | Enable              |
| Syslog Duplex Mismatch:      | Enable              |
| Apply Close                  |                     |

Stap 7. In het veld *Syslog Duplex Mismatch*, schakelt u het selectieteken **Enable** in om een syslig-bericht te verzenden wanneer een duplex foutherstel wordt gedetecteerd in de gespecificeerde poort.

| Interface:                   | Unit 1 💌 Port XG1 💌 |
|------------------------------|---------------------|
| CDP Status:                  | Enable              |
| Syslog Voice VLAN Mismatch:  | Enable              |
| Syslog Native VLAN Mismatch: | Enable              |
| Syslog Duplex Mismatch:      | Enable              |
| Apply Close                  |                     |

Stap 8. Klik op **Toepassen**. De wijzigingen worden toegepast op de opgegeven poort. U kunt het veld *Interface* gebruiken om een andere poort te configureren zonder naar de pagina *Interface-instellingen* terug te keren.

| Interface:                   | Unit 1 V Port XG1 V |
|------------------------------|---------------------|
| CDP Status:                  | Enable              |
| Syslog Voice VLAN Mismatch:  | Enable              |
| Syslog Native VLAN Mismatch: | Enable              |
| Syslog Duplex Mismatch:      | Enable              |
| Apply Close                  |                     |

Stap 9. Als u de instellingen van een poort snel naar een andere poort of poorten wilt kopiëren, selecteert u de radioknop ervan en vervolgens klikt u op de knop **Kopie**.. Het venster *Instellingen kopiëren* wordt geopend.

| Inte       | nterface Settings                                                                 |             |                |               |                  |           |                  |
|------------|-----------------------------------------------------------------------------------|-------------|----------------|---------------|------------------|-----------|------------------|
| CDF        | P Interface                                                                       | Settings Ta | able           |               |                  |           |                  |
| Filte      | r: Interface                                                                      | Type equal  | s to Port of U | nit 1 💌 🛛 Go  | ]                |           |                  |
|            | Entry No.                                                                         | Interface   | CDP Status     | Reporting Cor | nflicts with CDP | Neighbors | No. of Neighbors |
|            |                                                                                   |             |                | Voice VLAN    | Native VLAN      | Duplex    |                  |
| ۲          |                                                                                   | XG1         | Enabled        | Enabled       | Enabled          | Enabled   |                  |
| $\bigcirc$ | 2                                                                                 | XG2         | Enabled        | Enabled       | Enabled          | Enabled   | 0                |
| $\bigcirc$ | 3                                                                                 | XG3         | Enabled        | Enabled       | Enabled          | Enabled   | 0                |
| $\bigcirc$ | 4                                                                                 | XG4         | Enabled        | Enabled       | Enabled          | Enabled   | 0                |
| $\bigcirc$ | 5                                                                                 | XG5         | Enabled        | Enabled       | Enabled          | Enabled   | 0                |
| $\bigcirc$ | 6                                                                                 | XG6         | Enabled        | Enabled       | Enabled          | Enabled   | 0                |
| $\bigcirc$ | 7                                                                                 | XG7         | Enabled        | Enabled       | Enabled          | Enabled   | 0                |
| $\odot$    | 8                                                                                 | XG8         | Enabled        | Enabled       | Enabled          | Enabled   | 0                |
| 0          | 9                                                                                 | XG9         | Enabled        | Enabled       | Enabled          | Enabled   | 0                |
| $\odot$    | 10                                                                                | XG10        | Enabled        | Enabled       | Enabled          | Enabled   | 0                |
| C          | Copy Settings Edit CDP Local Information Details CDP Neighbor Information Details |             |                |               |                  |           |                  |

Stap 10. Voer in het tekstveld de poort of poorten in (gescheiden door komma's) waarop u de gespecificeerde poortinstellingen wilt kopiëren. U kunt ook een scala aan poorten invoeren.

| Copy configuration from entry 1 (XG1)              |  |  |
|----------------------------------------------------|--|--|
| to: 2, 3, 5-10 (Example: 1,3,5-10 or: XG1,XG3-XG5) |  |  |
| Apply Close                                        |  |  |

Stap 1. Klik op **Toepassen**. De instellingen worden gekopieerd.

| Copy configuration from entry 1 (XG1) |                                     |
|---------------------------------------|-------------------------------------|
| to: 2, 3, 5-10                        | (Example: 1,3,5-10 or: XG1,XG3-XG5) |
| Apply Close                           |                                     |